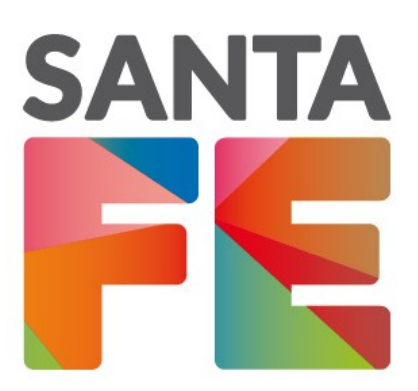

## Manual para Comprimir PDF Versión 1

Diciembre 2018

### Participan

Ministerio de Gobierno y Reforma del Estado Ministerio de Medio Ambiente

Ministerio de Medio Ambiente

Formulario de presentación Manual de usuario v1 Patricio Cullen 6161 - Santa Fe (342) - 4579210/11/16 Montevideo 970 - Rosario (341) - 4294100

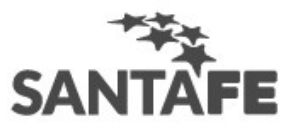

Si su archivo es mayor a 15Mb, será necesario comprimirlo para que lo pueda subir mediante el portal.

#### PASO 1

Ingresar a la página siguiente https://www.pdf2go.com/es/comprimir-pdf.

#### <u>PASO 2</u>

Arrastrar el archivo a comprimir o buscarlo con el botón "Seleccionar Archivo"

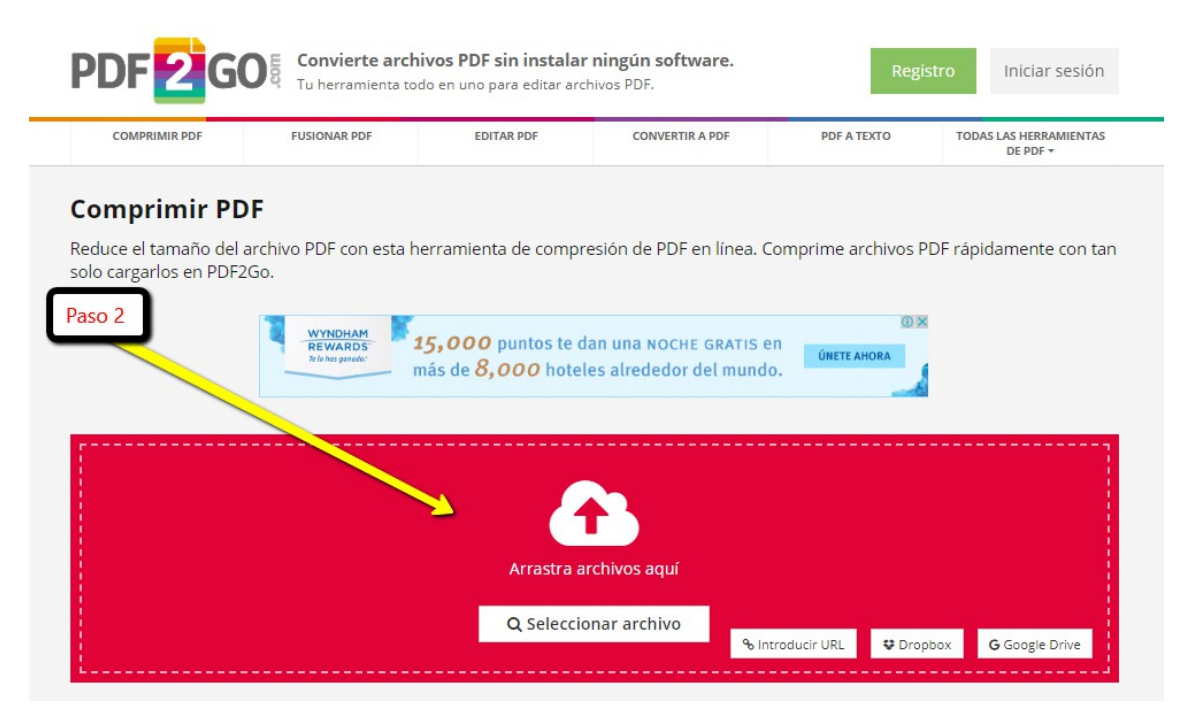

Formulario de presentación Manual de usuario v1 Patricio Cullen 6161 - Santa Fe (342) – 4579210/11/16 Montevideo 970 - Rosario (341) – 4294100

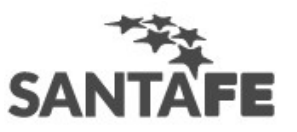

#### PASO 3

Elegir la calidad (recomendado 150 ppp)

Tildar la opción escala de grises

| il documento se mostrará aqui<br>vez cargado                                | Arrastra arc | hivos aquí                                                         |                                                                     |                                        |                            |
|-----------------------------------------------------------------------------|--------------|--------------------------------------------------------------------|---------------------------------------------------------------------|----------------------------------------|----------------------------|
|                                                                             | Q Seleccion  | ar archivo                                                         | % Introducir URL                                                    | 🗘 Dropbox                              | <b>G</b> Google Drive      |
| Planilla Reparticiones funcionarios.ods                                     | 37.36 KB 🏝   | 2- Selecci                                                         | onar la calidad                                                     |                                        | 🗎 Elimi                    |
| ¢å Ajustes                                                                  |              | C 2000 TO                                                          | aude (Boppp)                                                        | e ant or en                            | nea?                       |
| Calidad del PDF<br>Libro electrónico (imágenes de baja calidad con 150 ppp) | · ·          | 1. Sube tu fich<br>2. Elige un per<br>3. Puedes eleg<br>(opcional) | ero PDF.<br>fil para establecer la cali<br>ir, además, cambiar toda | dad deseada en tu<br>as las imágenes a | a PDF.<br>escala de grises |
| Compresión adicional: todas las páginas en escala de grises                 |              | 4. Haz clic en «                                                   | Guardar cambios».                                                   |                                        |                            |

PASO 4 : Seleccionar "guardar cambios "

Formulario de presentación Manual de usuario v1 Patricio Cullen 6161 - Santa Fe (342) - 4579210/11/16 Montevideo 970 - Rosario (341) - 4294100

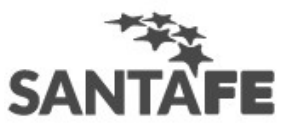

# Descargar archivos to hemos hecho! Ahora puedes descargar tu archivo. Pescargar el Archivo Comprimido Sigue editando tu archivo Mota: algunos archivos no se han podido comprimir más. Si la descarga no se inicia en unos segundos, puedes hacer clic en el siguiente botón de descarga.